# **Guide to Tender e-Evaluation**

## How to view, download bids and evaluate a tender online

### A. How to become an e-Evaluator?

The purpose of this Guide is to provide information to evaluators on the step-by-step procedure when conducting online evaluation. An evaluator is appointed by the procuring agency during the Planning Assessment Meeting ("PAM"). This confirmation is part of the checklist that is prepared by the Fiji Procurement Office ("FPO") representative prior to tender advertisement.

The following procedures is necessary:

#### 1. Evaluator's Details

Evaluator has to provide his or her details:

- Title
- Full Name
- Email address
- Mobile

#### 2. Registration

Fiji Procurement Office's system administrators will register the evaluator as a "Basic User". A basic user has limited access to **view, download bid and/or evaluate** any assigned tender. Fiji Procurement Office reserves the right to the provision of access due to confidentiality and compliance matters.

#### **B. Evaluation Process**

1. Once your log in is successful, you will view the dashboard. Click on "Evaluation Portal" to view.

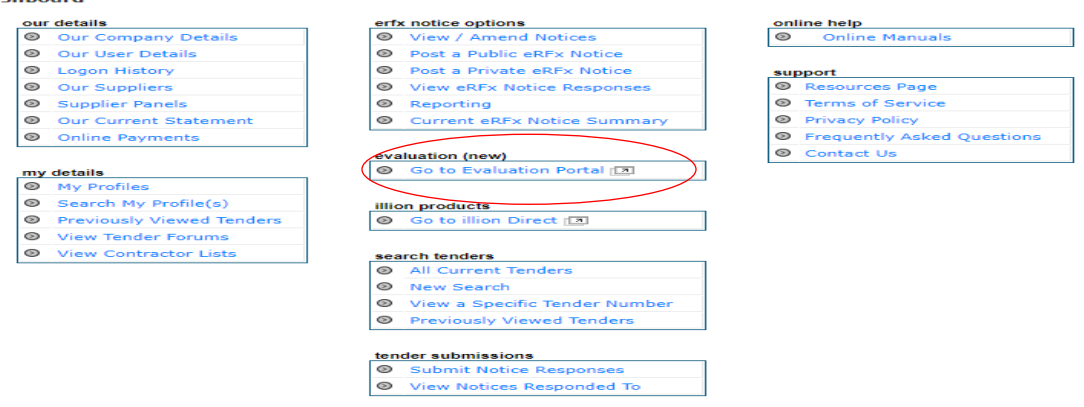

2. The system will only show tenders that is assigned to you. Depending on the level of permission for each tenders, you can either view, access the bids and/or evaluate. When a tender closes, the number of bids will show on the "**Responses**" tab. Click on "**Responses**".

| RFT 59/2021 - Supply of Veterinary<br>Consumables - Ministry of Agriculture | RFT 58/2021 -Supply of Veterinary Drugs -<br>Ministry of Agriculture | RFT 66/2021 -Purchase of Essential<br>Medicines for Ministry of Health and<br>Medical Services |
|-----------------------------------------------------------------------------|----------------------------------------------------------------------|------------------------------------------------------------------------------------------------|
| ECONFJ-993047 Published                                                     | ECONFJ-993045 Published                                              |                                                                                                |
| Open 1                                                                      | Open 1                                                               | Ogen Responses (1)                                                                             |

3. Each company's bids will appear in response numbers. You will notice the progress rate in brackets indicating the stage of evaluation being done. Click on the response number to start evaluating.

| Response #11655 (0%)<br>Icon International Pty Ltd<br>Team Progress: | Response #11668 (0%)<br>HYPERCHEM PHARMACY PTE<br>LIMITED<br>Team Progress: | Response #11705 (0%)<br>South Austral Pty Ltd<br>Team Progress: | Response #11721 (0%)<br>MedPharm Group of Companies<br>Team Progress:  |
|----------------------------------------------------------------------|-----------------------------------------------------------------------------|-----------------------------------------------------------------|------------------------------------------------------------------------|
|                                                                      |                                                                             | Response #11762 (0%)<br>Nz Pharmacare Limited<br>Team Progress: | Response #11793 (0%)<br>Novo Medi Sciences Pvt. Ltd.<br>Team Progress: |
| Response #11924 (0%)<br>Grace Medical Exports Ltd<br>Team Progress:  | Response #11932 (0%)<br>Synalinx Pty Ltd<br>Team Progress:                  | Response #11934 (0%)<br>EBOS Group Ltd<br>Team Progress:        | Response #11936 (0%)<br>Pharmatec Limited<br>Team Progress:            |

4. You need to confirm your "Declaration" that you have no current conflict of interest in the tender. The system will not allow you to proceed if you did not provide your declaration.

| Fiji Government | Declaratio                          | n                                                                                                    |                    |
|-----------------|-------------------------------------|----------------------------------------------------------------------------------------------------|--------------------|
| etails≁ My De   | I confirm I have<br>will notify the | ve no current conflict of interest resulting from my inclusion in this proproject administrator immediately should a potential conflict arise. | eject and          |
|                 |                                     | Cancel Confirm and F                                                                                                    | Proceed            |
| ns (Fiji) Ltd   | Disqualify                          | Guidelines                                                                                                    | Switch Evaluator - |

5. At this stage, you can either view, download bids or proceed with evaluation. To award points, you will notice that the evaluation criteria selected for scoring will appear with a "Score" box and "Reason" box.

| Your response evaluation is 0% complete<br>Please evaluate all of the requirements<br>General Information (Read @<br>Confirmation @<br>General Requirements @<br>Location of business @<br>Compliance Checks A                                                                                                    | Mark as evalual    | All attachments (zip)<br>Comments (pdf)<br>Evaluation preview (pdf)                                    |
|----------------------------------------------------------------------------------------------------|--------------------|----------------------------------------------------------------------------------------------------|
| General Information (Read       Image: Confirmation       Image: Confirmation         Confirmation       Image: Confirmation       Image: Confirmation         General Requirements       Image: Confirmation       Image: Confirmation         Location of business       Image: Confirmation       Image: Confirmation         Compliance Checks       Image: Confirmation       Image: Confirmation                                                                                                    |                    |                                                                                                    |
| Confirmation Cread Confirmation Confirmation Confirma | 5.3 Business       | registration certificate                                                                               |
| General Requirements  Compliance Checks                                                                                                    | This requirement i | identifies the official registration certificate or any changes to the business name or business type. |
| Location of business  Compliance Checks                                                                                                    | State the date o   | of registration, changes to the business name/type.                                                    |
| Compliance Checks                                                                                                    | Registration       | -date: 27th June, 2006                                                                                 |
|                                                                                                    | Score              | Reason Please provide a written reason                                                                 |
| Busines Type 🥥                                                                                                    |                    |                                                                                                    |
| Financial Statements                                                                                                    |                    |                                                                                                    |

As an evaluator, you need to justify your score(s) as it will be shown in the report. Please note, the system only allows scoring from 0-10. It will automatically convert these score(s) to the agreed percentage (or weightings) confirmed in the PAM.

- 6. Click "Evaluated" and again select "Mark as evaluated" to confirm the score.
- 7. Please note the options available on top of the bid response. The table below explains its functions.

| Disqualify | Retract Evaluation | Switch Evaluator $\bullet$ | Switch Response $	extsf{-}$ | Download 🗸 |
|------------|--------------------|----------------------------|-----------------------------|------------|

| Options              | Purpose                    | Explanation                    |
|----------------------|----------------------------|--------------------------------|
| Disqualify           | To disqualify a bidder     | A proper justification is      |
|                      |                            | needed when a bidder is        |
|                      |                            | being disqualified.            |
|                      | Change of scores           | If an evaluator feels that a   |
|                      |                            | score needs to be adjusted,    |
|                      |                            | this option allows             |
| Retract Evaluation   |                            | reconsideration of scores      |
|                      |                            | provided that a declaration is |
|                      |                            | confirmed and justify          |
|                      |                            | accordingly.                   |
|                      | Available if there is more | In case another evaluator      |
| Switch Evaluator     | than one evaluator         | needs to view the other        |
| Switch Evaluator     |                            | evaluator's scoring for        |
|                      |                            | comparison purposes            |
|                      | Easy swapping of bids      | Instead of selecting bids      |
| Switch Response      |                            | from the response numbers,     |
| Switch Response      |                            | an evaluator can easily        |
|                      |                            | toggle between bidders         |
|                      | All attachments (zip)      | Downloads the original bids    |
|                      |                            | in zip format                  |
|                      | Comments (pdf)             | Only available once            |
|                      |                            | evaluation is complete.        |
|                      |                            | Specifically shows the         |
| Download (circled in |                            | requirement and how it is      |
| green)               |                            | scored with reasons. This      |
|                      |                            | report must be attached        |
|                      |                            | with the procuring agency      |
|                      |                            | submission to FPO              |
|                      | Evaluation preview (pdf)   | Allows you to download how     |
|                      |                            | bidders respond to <b>all</b>  |

| criteria including scores with |
|--------------------------------|
| its justification              |

- 8. Once you have evaluated all the criteria, click on "**Preview**" and "**Sign off**" to complete the evaluation process. Repeat the same process for all bidders.
- 9. To determine which bidder scores the most point, a separate report is available for download until and unless the assigned evaluator completes all evaluation. This report can be accessed by FPO staff only who are involved in the tender process. It is produced as a summary report (in excel format).

**Note:** All activities in the system are monitored. Audit trail report can be generated by system administrators to track the trail of activities per tender.

#### Contact the FPO support team

To request a demonstration, get more information or schedule a PAM, please contact us on fpo\_tenders@economy.gov.fj